## 國家圖書館 單一登入入口網

## 會員申請

操作手册

## 民國109年2月

## 一、申請會員操作步驟

1、連線至國家圖書館全球資訊網:<u>http://www.ncl.edu.tw</u>

2、請點[註冊]

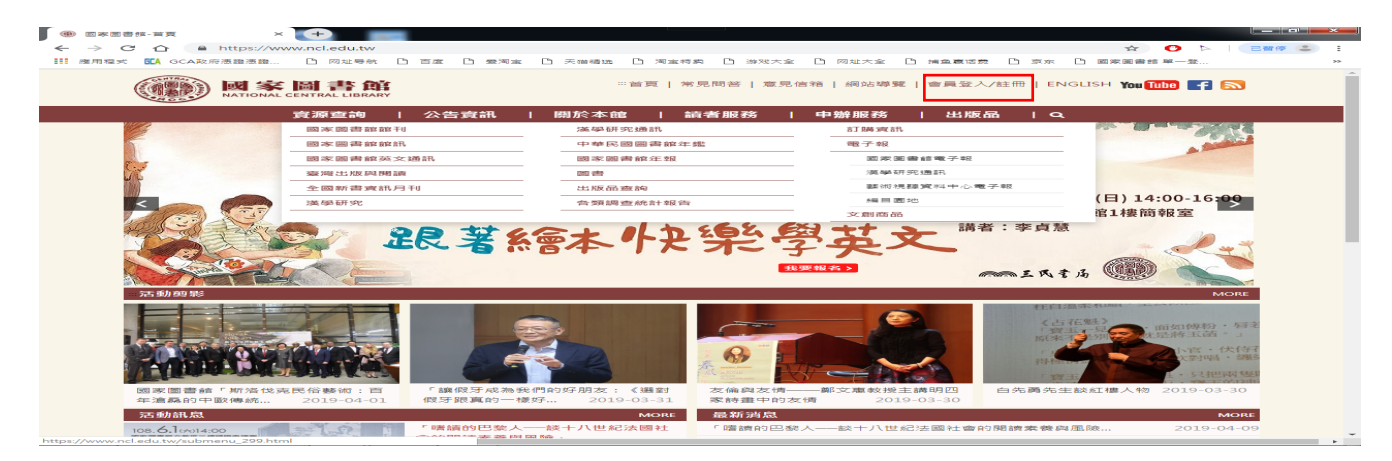

3、會員申請流程, Step1: 會員服務規範宣告頁面,請點[接受]

|                                                                                                    | 會員申請 會員登入                                                                                                    |
|----------------------------------------------------------------------------------------------------|----------------------------------------------------------------------------------------------------|
| STEP1 會員申請規範說明                                                                                                    |                                                                                                    |
|                                                                                                    | 列印會員服務規範                                                                                                    |
| • 申請本網站正式會員,即可使用同一帳號登入各系統,免除記憶多級                                                                                                    | 且帳密困擾並可獲得訂閱資訊與享有個人化的服務。                                                                                                    |
| (了解更多資訊)                                                                                                    |                                                                                                    |
| • 歡迎您申請註冊成為本網站會員。為保障您的使用權益,請於註冊6                                                                                                    | 戎為本網站會員之前,詳細閱覽以下規範內容。尤其當您在線上點選我「接受」<br>-                                                                                          |
| 選項時,即表示您同意使用本網站提供之服務,並同意遵守以下所有                                                                                                    | 有規範內容。                                                                                                    |
|                                                                                                    |                                                                                                    |
|                                                                                                    |                                                                                                    |
| · · · · · · · · · · · · · · · · · · ·                                                                                                    | 之人人口網站」曾貝服務規範                                                                                                    |
| 親愛的會員您好! 歡迎您註冊成為本網站會員。為保障您的使用權益,<br>「我接受」選項時,即表示您接受本網站提供之服務,並同意遵守以下                                                                                                    | ,請於註冊成為本網站會員之前,詳細閱覽以下規範內容。當您在線上點選<br>-所有規範內容。                                                                                     |
| 一、服務提供                                                                                                    |                                                                                                    |
|                                                                                                    |                                                                                                    |
| 1. 本網站係透過網際網路提供會員網路資訊服務。會員必須目行配例                                                                                                    | <b>甫上綱所需之各項電腦設備,以及負擔接上綱際綱路之費用及電話費用。</b>                                                                                           |
| <ol> <li>本網站係透過網際網路提供會員網路資訊服務。會員必須目行配例</li> <li>基於本網站所提供之各項服務,您同意於註冊時提供完整詳實之值</li> </ol>                                                                                                    | 備上網所需之各項電腦設備,以及負擔接上網際網路之費用及電話費用。<br>固人資料,您所登錄之資料如有變更,應隨時於線上更新。                                                                    |
| <ol> <li>本網站係透過網際網路提供會員網路資訊服務。會員必須目行配例</li> <li>基於本網站所提供之各項服務,您同意於註冊時提供完整詳實之值</li> <li>您提供之個人資料若有填寫不實,或有任何誤導之嫌,本網站保留</li> </ol>                                                                                                    | 備上網所需之各項電腦設備,以及負擔接上網際網路之費用及電話費用。<br>固人資料,您所登錄之資料如有變更,應隨時於線上更新。<br>留隨時終止您會員資格及使用各項服務之權利。                                           |
| <ol> <li>本網站係透過網際網路提供會員網路資訊服務。會員必須目行配備</li> <li>基於本網站所提供之各項服務,您同意於註冊時提供完整詳實之值</li> <li>您提供之個人資料若有填寫不實,或有任何誤導之嫌,本網站保留</li> <li>二、會員公約</li> </ol>                                                                                                    | 備上網所需之各項電腦設備,以及負擔接上網際網路之費用及電話費用。<br>固人資料,您所登錄之資料如有變更,應隨時於線上更新。<br>留隨時終止您會員資格及使用各項服務之權利。                                           |
| <ol> <li>本網站係透過網際網路提供會員網路資訊服務。會員必須目行配備</li> <li>基於本網站所提供之各項服務,您同意於註冊時提供完整詳實之值</li> <li>您提供之個人資料若有填寫不實,或有任何誤導之嫌,本網站保留</li> <li>二、會員公約</li> <li>1. 同意於本網站所發表或傳輸的一切內容,應負所有法律責任。</li> </ol>                                                                                                    | 備上網所需之各項電腦設備,以及負擔接上網際網路之費用及電話費用。<br>固人資料,您所登錄之資料如有變更,應隨時於線上更新。<br>留隨時終止您會員資格及使用各項服務之權利。                                           |
| <ol> <li>本網站係透過網際網路提供會員網路資訊服務。會員必須目行配備</li> <li>基於本網站所提供之各項服務,您同意於註冊時提供完整詳實之值</li> <li>您提供之個人資料若有填寫不實,或有任何誤導之嫌,本網站保留</li> <li>二、會員公約</li> <li>1. 同意於本網站所發表或傳輸的一切內容,應負所有法律責任。</li> <li>2. 承諾遵守中華民國相關法規及一切國際網際網路規定與慣例。</li> </ol>                                                                                 | 備上網所需之各項電腦設備,以及負擔接上網際網路之費用及電話費用。<br>固人資料,您所登錄之資料如有變更,應隨時於線上更新。<br>留隨時終止您會員資格及使用各項服務之權利。                                           |
| <ol> <li>本網站係透過網際網路提供會員網路資訊服務。會員必須目行配備</li> <li>基於本網站所提供之各項服務,您同意於註冊時提供完整詳實之值</li> <li>您提供之個人資料若有填寫不實,或有任何誤導之嫌,本網站保留</li> <li>二、會員公約</li> <li>1. 同意於本網站所發表或傳輸的一切內容,應負所有法律責任。</li> <li>2. 承諾遵守中華民國相關法規及一切國際網際網路規定與慣例。</li> <li>3. 同意並保證不於本網站公布或傳送任何毀謗、不實、威脅、不雅、</li> </ol>                                       | 帶上網所需之各項電腦設備,以及負擔接上網際網路之費用及電話費用。<br>固人資料,您所登錄之資料如有變更,應隨時於線上更新。<br>留隨時終止您會員資格及使用各項服務之權利。<br>、猥褻、不法、攻擊性、危害國家安全或侵害他人智慧財產權的文字、圖片      |
| <ol> <li>本網站係透過網際網路提供會員網路資訊服務。會員必須目行配備</li> <li>基於本網站所提供之各項服務,您同意於註冊時提供完整詳實之值</li> <li>您提供之個人資料若有填寫不實,或有任何誤導之嫌,本網站保留</li> <li>二、會員公約</li> <li>1. 同意於本網站所發表或傳輸的一切內容,應負所有法律責任。</li> <li>2. 承諾遵守中華民國相關法規及一切國際網際網路規定與慣例。</li> <li>3. 同意並保證不於本網站公布或傳送任何毀謗、不實、威脅、不雅、或任何形式。</li> </ol>                                 | 帶上網所需之各項電腦設備,以及負擔接上網際網路之費用及電話費用。<br>固人資料,您所登錄之資料如有變更,應隨時於線上更新。<br>習隨時終止您會員資格及使用各項服務之權利。<br>、猥褻、不法、攻擊性、危害國家安全或侵害他人智慧財產權的文字、圖片      |
| <ol> <li>本網站係透邊網條網路提供會員網路資訊服務。會員必須目行配備</li> <li>基於本網站所提供之各項服務,您同意於註冊時提供完整詳實之值</li> <li>您提供之個人資料若有填寫不實,或有任何誤導之嫌,本網站保留</li> <li>二、會員公約</li> <li>1. 同意於本網站所發表或傳輸的一切內容,應負所有法律責任。</li> <li>2. 承諾遵守中華民國相關法規及一切國際網際網路規定與慣例。</li> <li>3. 同意並保證不於本網站公布或傳送任何毀謗、不實、威脅、不雅、或任何形式。</li> <li>4. 同意不於本網站從事廣告或販賣商品行為。</li> </ol> | 備上網所需之各項電腦設備,以及負擔接上網際網路之費用及電話費用。<br>固人資料,您所登錄之資料如有變更,應隨時於線上更新。<br>留随時終止您會員資格及使用各項服務之權利。<br>、猥褻、不法、攻擊性、危害國家安全或侵害他人智慧財產權的文字、圖片      |
| <ol> <li>本網站係透過網際網路提供會員網路資訊服務。會員必須目行配備</li> <li>基於本網站所提供之各項服務,您同意於註冊時提供完整詳實之值</li> <li>您提供之個人資料若有填寫不實,或有任何誤導之嫌,本網站保留</li> <li>二、會員公約</li> <li>1. 同意於本網站所發表或傳輸的一切內容,應負所有法律責任。</li> <li>2. 承諾遵守中華民國相關法規及一切國際網際網路規定與慣例。</li> <li>3. 同意並保證不於本網站公布或傳送任何毀謗、不實、威脅、不雅、或任何形式。</li> <li>4. 同意不於本網站從事廣告或販賣商品行為。</li> </ol> | 備上網所需之各項電腦設備,以及負擔接上網際網路之費用及電話費用。<br>固人資料,您所登錄之資料如有變更,應隨時於線上更新。<br>習隨時終止您會員資格及使用各項服務之權利。<br>、猥褻、不法、攻擊性、危害國家安全或侵害他人智慧財產權的文字、圖片<br>: |

4、. 會員申請流程, Step2: 會員申請資料填寫

(1)、輸入電子郵件帳號,請點選[檢查此帳號是否可申請],確認該帳號是否已申請過(2)、輸入畫面上必填欄位後,請點[下一步]

| 請輸入下列資訊:〔 <mark>*為</mark> 必 | 備欄位) 1                                          |
|-----------------------------|-------------------------------------------------|
| 電子郵件帳號: *                   | mola.chen@hyweb.com.tw                          |
|                             | 〔系統將將寄送驗證信到此信箱。例如:myid@example.com.tw。本帳號不可更改。〕 |
| 匿名或顯示名稱: 🗱                  | mola                                            |
|                             | (提醒您,登入後此名稱將顯示於網頁上)                             |
| 備用電子郵件:                     | ast1031@gmail.com                               |
|                             | 〔當您忘記原登記的電子郵件帳號或密碼時系統亦會將原登記帳號或密碼郵寄送至本信箱〕        |
| 出生年(西元): *                  | 1933 💌                                          |
| 性别:*                        | 男 💙                                             |
| 學歷:*                        | 其他 🔽                                            |
| 職業別: <mark>*</mark>         | 其他 🔽                                            |
| 國籍:*                        | 本國籍 💙                                           |
| 請輸入下方驗證碼:*                  | D51C                                            |
|                             | 更換驗證碼                                           |
|                             | 上·2 下一步 重新輸入資料                                  |

5、會員申請流程, Step3:整合國家圖書館其他系統帳號

(1)、若申請者無申請過每日預告書訊服務的帳號,請點選: [您沒有申請過每日預告書訊服務的 帳號:請點選下一步繼續],並進行(4)點選[下一步]

若申請者已有每日預告書訊服務的帳號存在,請點選:[您申請過每日預告書訊服務的帳號: 請輸入帳號、密碼,輸入完請點選「驗證」,驗證成功即完成帳號整合,驗證失敗的也請忽 略之],進行(2)帳號整併

- (2)、輸入每日預告書訊服務的帳號/密碼
- (3)、輸入帳號/密碼後,請點選[驗證],若該帳號密碼正確,則會顯示驗證成功。
- (4)、完成以上步驟後,點選[下一步]

| 1 登台國家國書館其他朱統張號 - II × +                                                                                      |       |       |   | x |
|----------------------------------------------------------------------------------------------------|-------|-------|---|---|
| ← → C 🔒 login.ncl.edu.tw/account/integrate                                                                    |       | ☆     | J | : |
| 會員專區 忘記密碼 密碼提示 重寄確認信 常見問題                                                                                     | 會員申請  | 會員登入  |   |   |
| STEP 3 整合國家圖書館其他系統帳號                                                                                          |       |       |   |   |
| <ul> <li>● 您沒有申請過每日預告書訊服務的帳號:請點選下一步繼續。</li> <li>●您申請過每日預告書訊服務的帳號:請輸入帳號、密碼,輸入完請點選「驗證」,驗證成功即完成帳號整略之。</li> </ul> | 合・驗證失 | 敗的也請怨 | 2 |   |
| • <b>驗證</b>                                                                                                   |       |       |   |   |
| <ul> <li>每日預告書訊服務:</li> <li>請輸入帳號:</li> <li>密碼:</li> <li>下一步 重新輸入資料</li> </ul>                                |       |       |   |   |
| © 2020 - 國家圖書館會員專區                                                                                            |       |       |   |   |
|                                                                                                    |       |       |   |   |
|                                                                                                    |       |       |   |   |
|                                                                                                    |       |       |   |   |
|                                                                                                    |       |       |   |   |
|                                                                                                    |       |       |   |   |
|                                                                                                    |       |       |   |   |

6. 會員申請流程, STEP4: 會員申請成功

親愛的會員您好! 您已成功註冊成為本網站會員。請到您的郵件中點選會員啟用 認證信中的連結,並進行密碼修改。

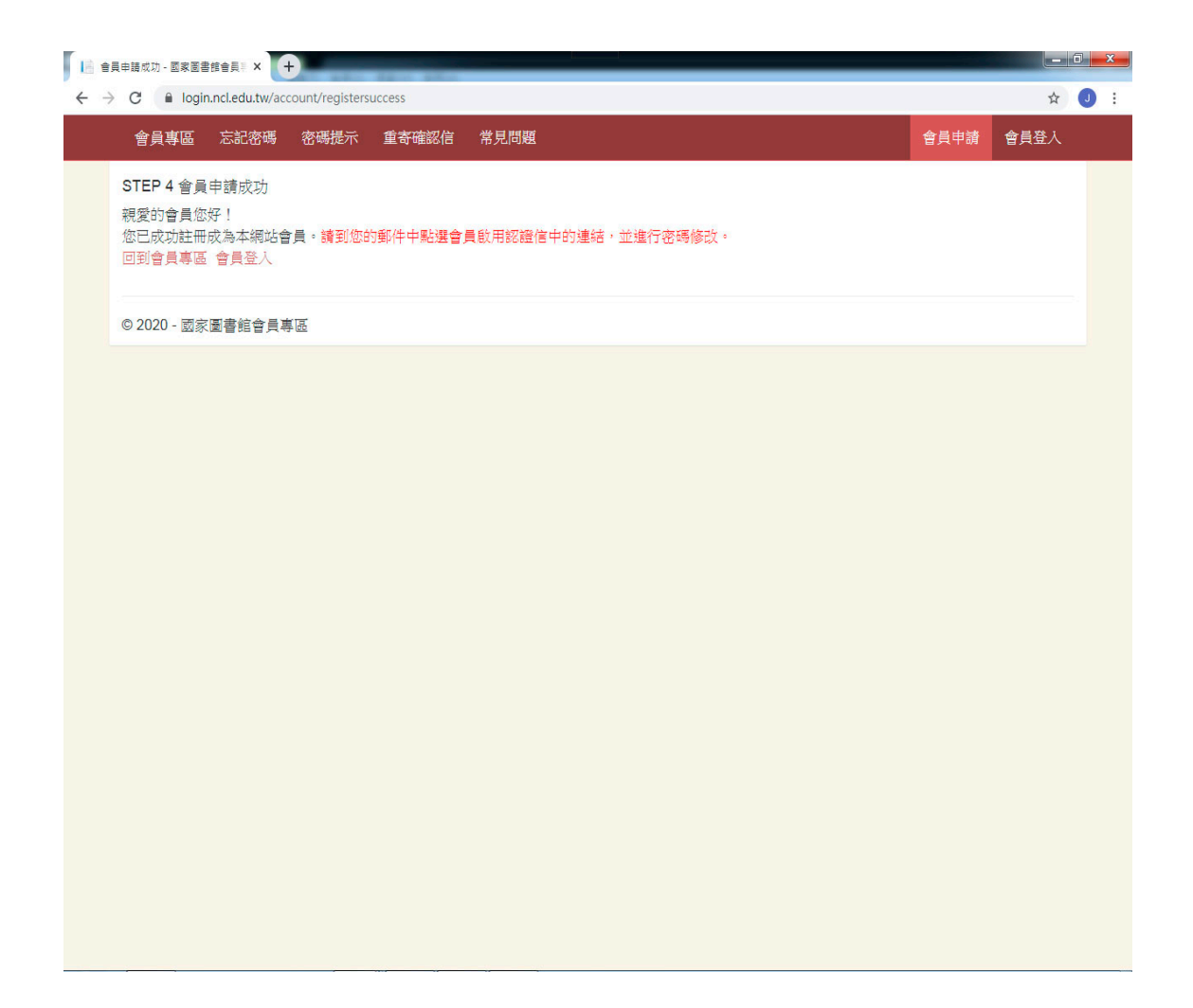